# Le courriel

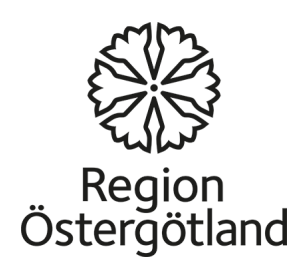

# Le courriel

Le courriel est une manière facile de communiquer.

- Cela ne coûte rien d'envoyer un courriel, mais il faut être connecté à Internet.
- Vous pouvez envoyer un courriel à n'importe qui et n'importe où dans le monde.
- L'adresse courriel est personnelle et n'a pas besoin d'être modifiée si vous déménagez ou si vous partez ailleurs.

# Créer un compte courriel

Si vous n'avez pas d'adresse courriel vous pouvez en créer une vous-même. Il existe plusieurs services de courriel gratuits. En voici des exemples:

G-mail (fourni par Google), Yahoo mail et beaucoup d'autres.

Nous expliquons ici comment créer un compte courriel sur G-mail.

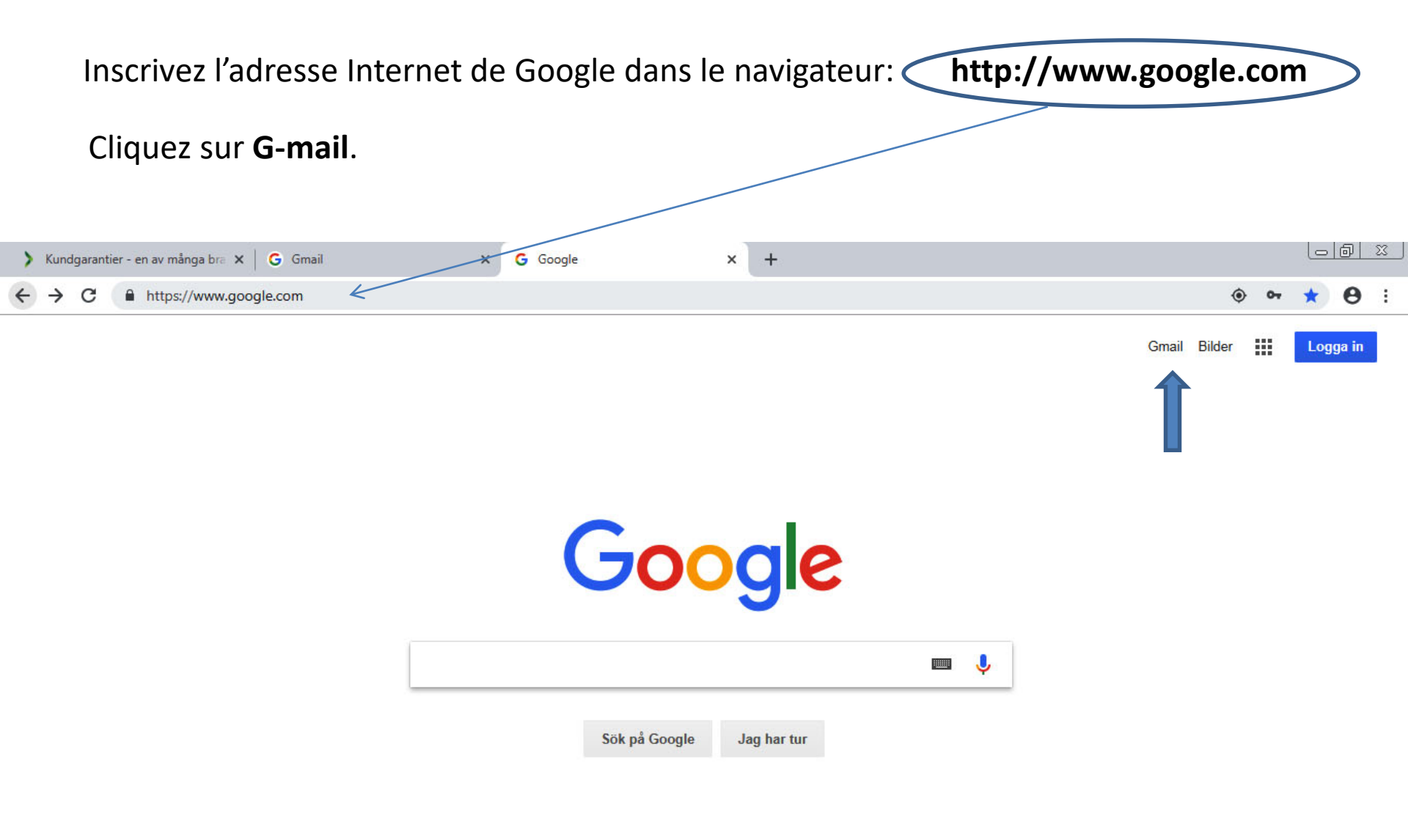

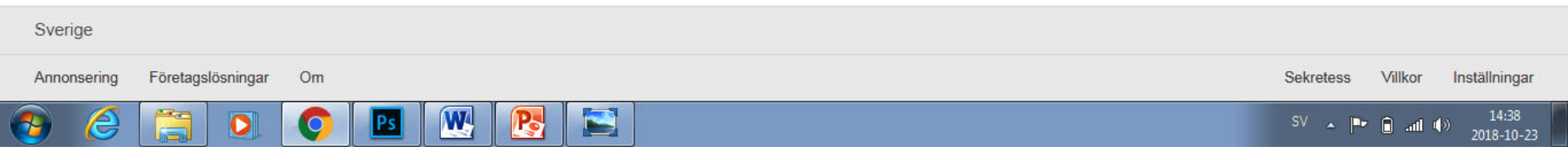

## Si vous n'avez pas de courriel et que vous désirez un compte courriel, cliquez sur **Créer un compte**.

cliquez sur **Créer un compte**. Si vous avez déjà un compte courriel sur G-mail, inscrivez votre adresse courriel (dans la gase du nom d'utilisateur), votre mot de passe et cliquez sur le bouton "**Se** connecter".

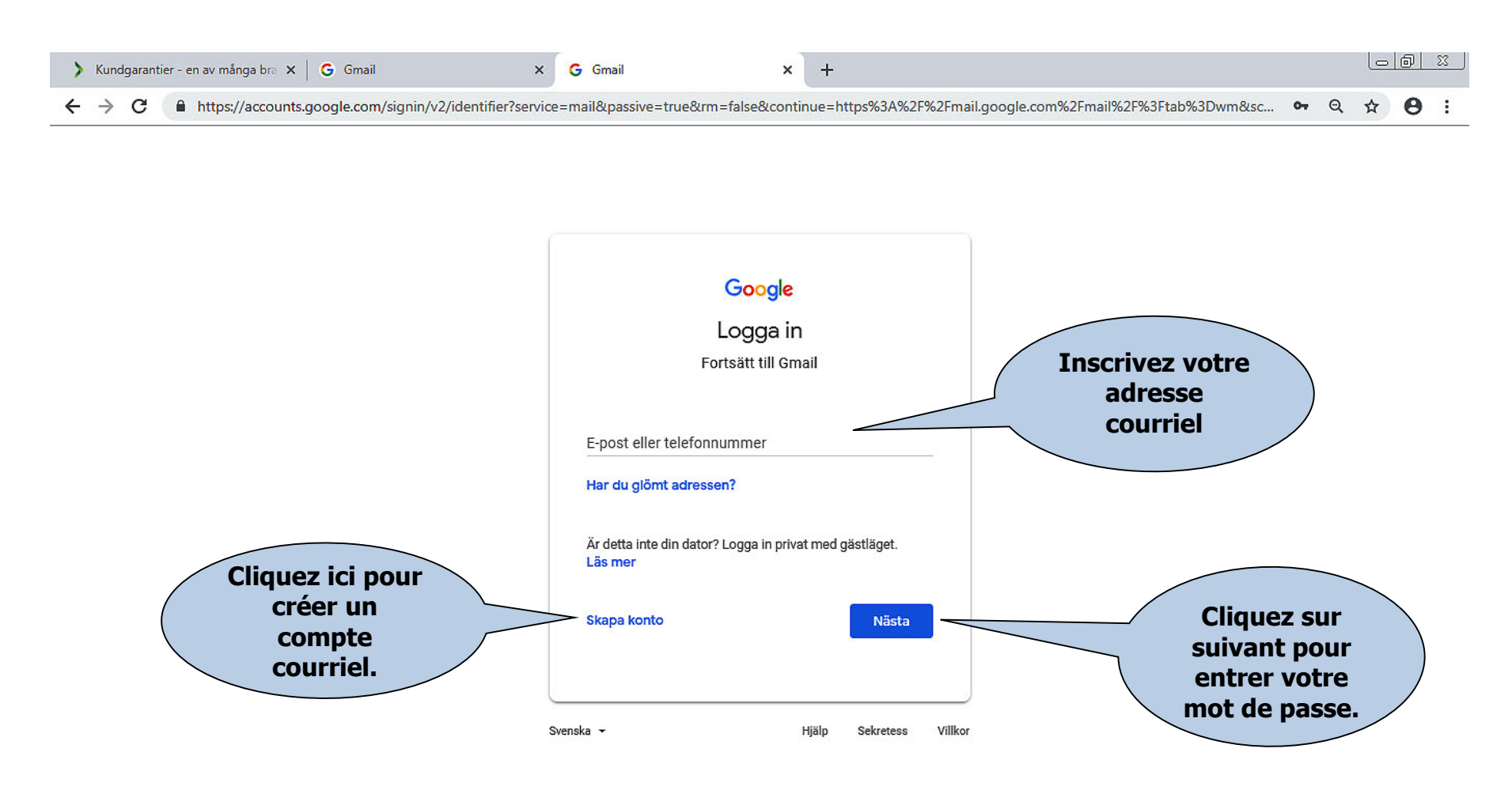

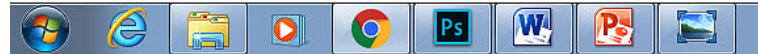

## Conseils pour créer une nouvelle adresse courriel.

- Les renseignements que vous devez fournir dépendent du domaine de courriel (par exemple G-mail) que vous choisissez.
- Chaque adresse courriel est unique, vous ne pouvez choisir qu'une adresse que personne n'a déjà. Le service de courriel contrôle l'accessibilité et propose des adresses similaires si celle que vous désirez est déjà prise. Il n'est pas possible d'utiliser les lettres å, ä och ö. Vous pouvez choisir d'utiliser votre vrai nom ou un nom inventé.
- Un mot de passe doit comporter au moins six signes. Mélangez les lettres, les chiffres et/ou des signes spéciaux (par exemple !, @, #, \$,%, ^, &, \*) pour obtenir un mot de passe sécurisé. Évitez d'utiliser votre nom ou votre date de naissance comme mot de passe.
- Il n'est pas obligatoire de fournir vos renseignements personnels comme votre numéro national d'identité ou votre sexe.
- Vous pouvez avoir une adresse courriel secondaire et une éventuelle question de sécurité pour protéger votre compte courriel. Si vous perdez l'accès à votre compte courriel, il sera plus facile de restaurer le compte si vous avez indiqué l'un de ces éléments. Faites en sorte d'avoir accès à l'adresse courriel que vous avez donnée comme adresse courriel secondaire. Choisissez une réponse que vous n'oubliez pas ou que d'autres peuvent deviner si vous avez fourni une question de sécurité (n'existe pas pour le G-mail).
- Conservez votre mot de passe dans un endroit sûr pour que personne ne puisse y accéder.

#### Créer un nouveau compte courriel

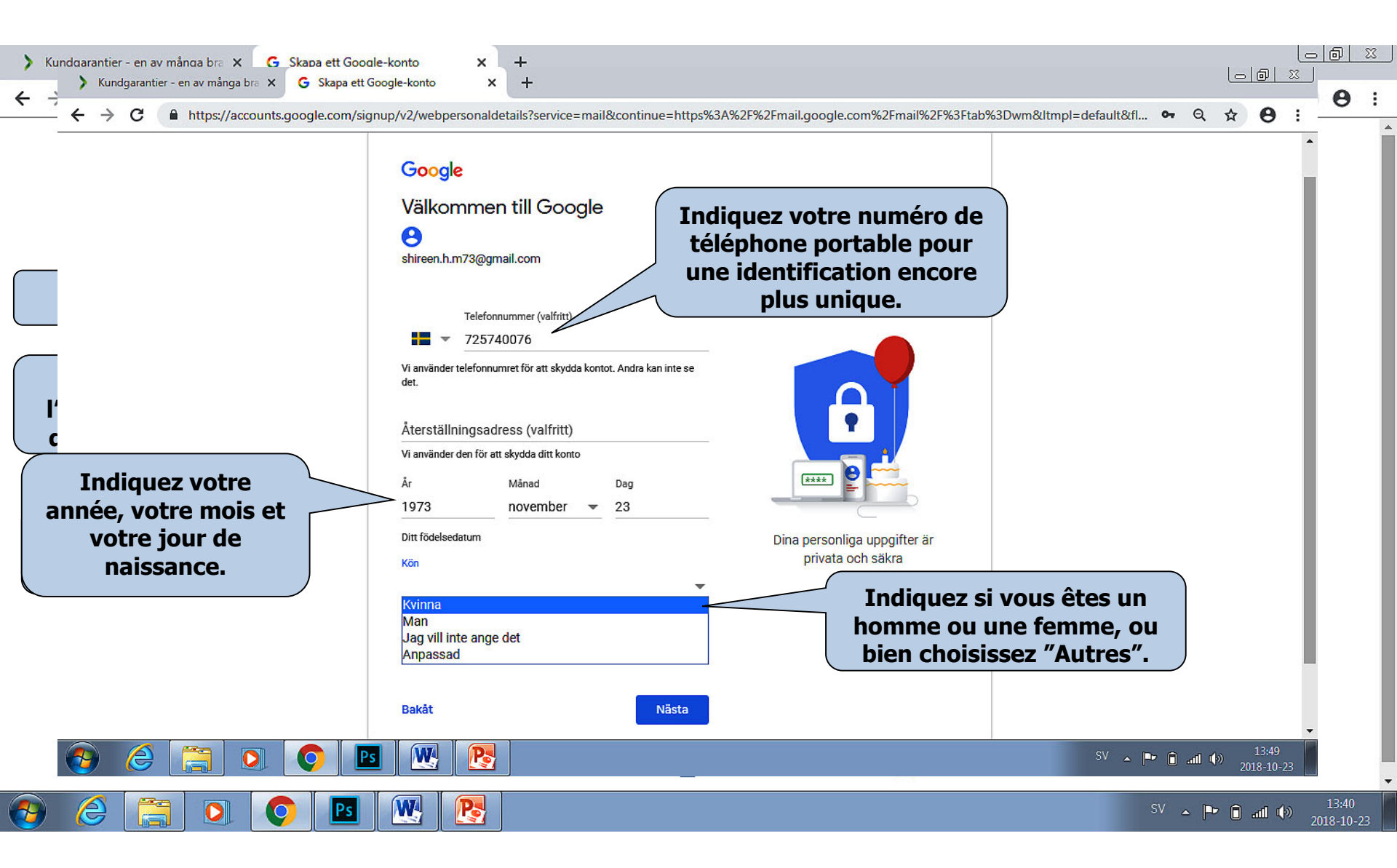

#### Créer un nouveau compte courriel

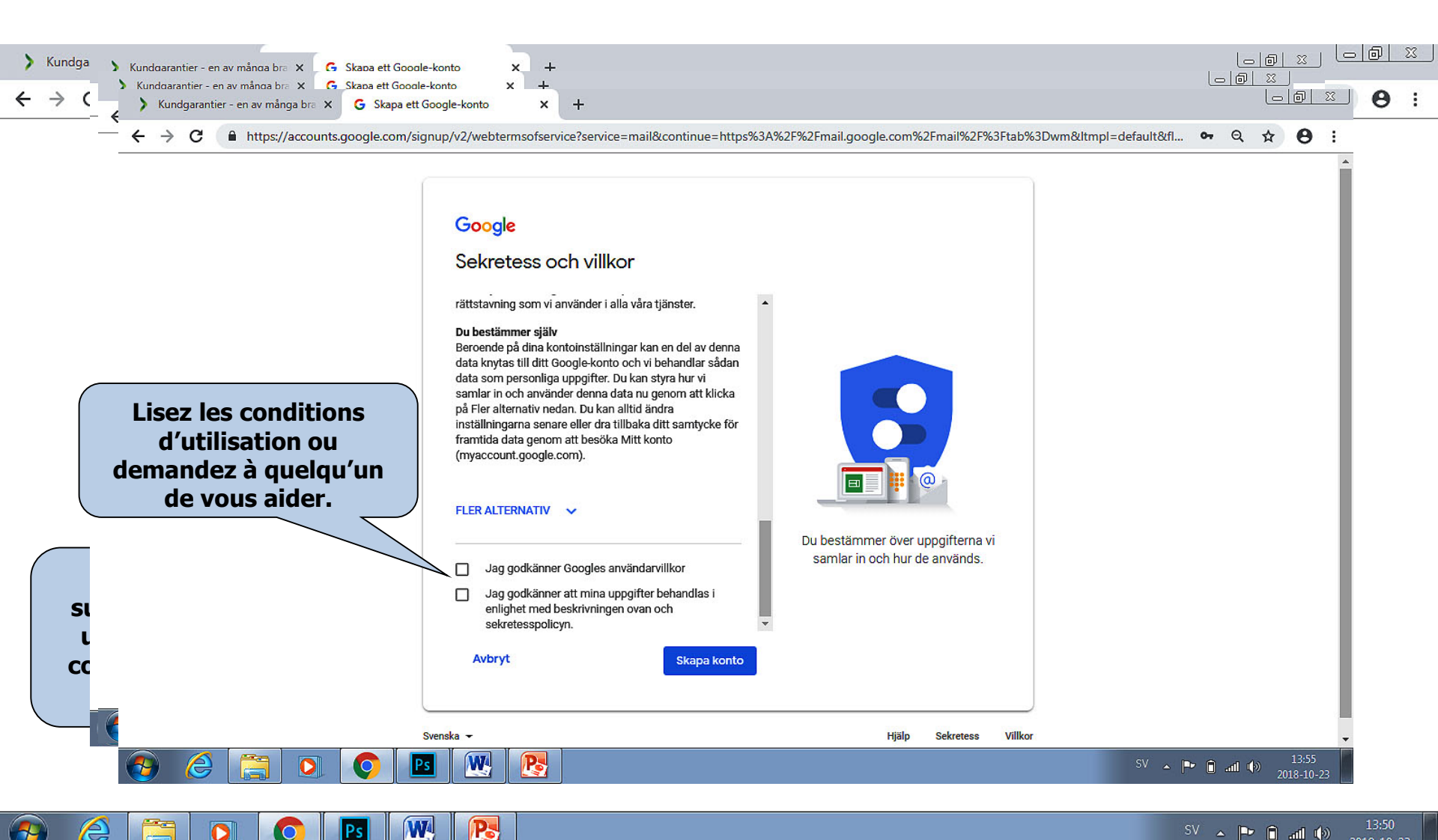

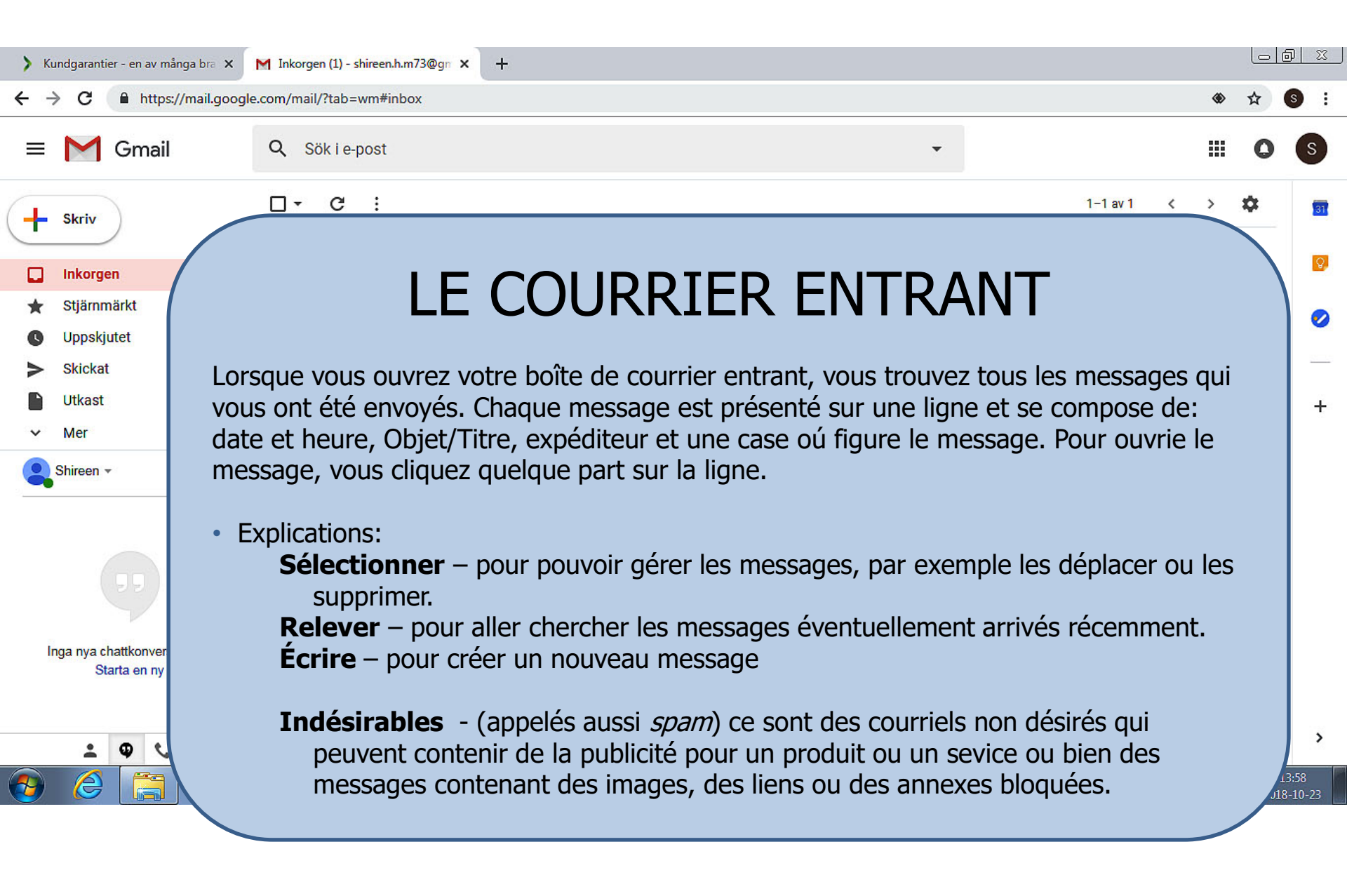

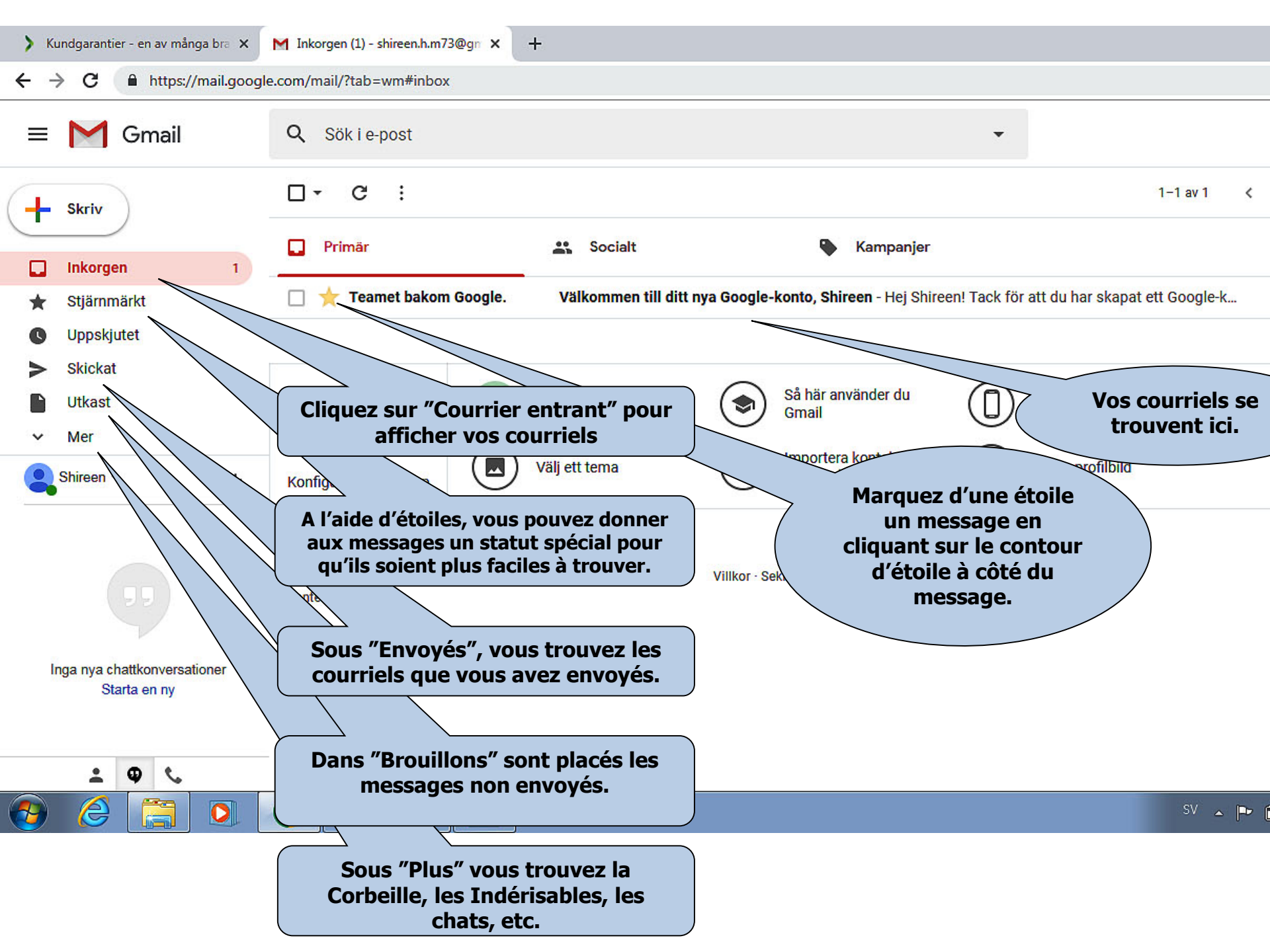

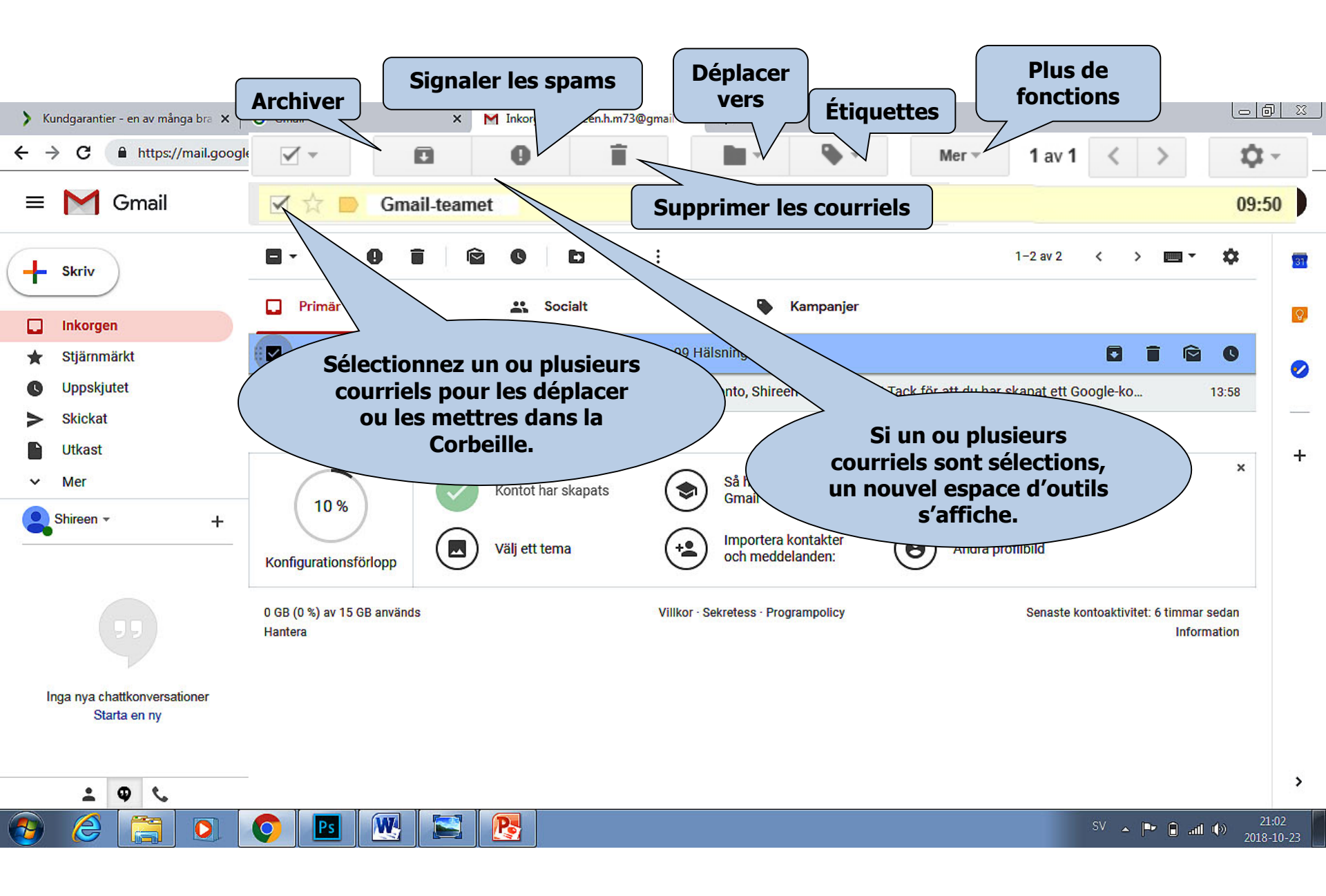

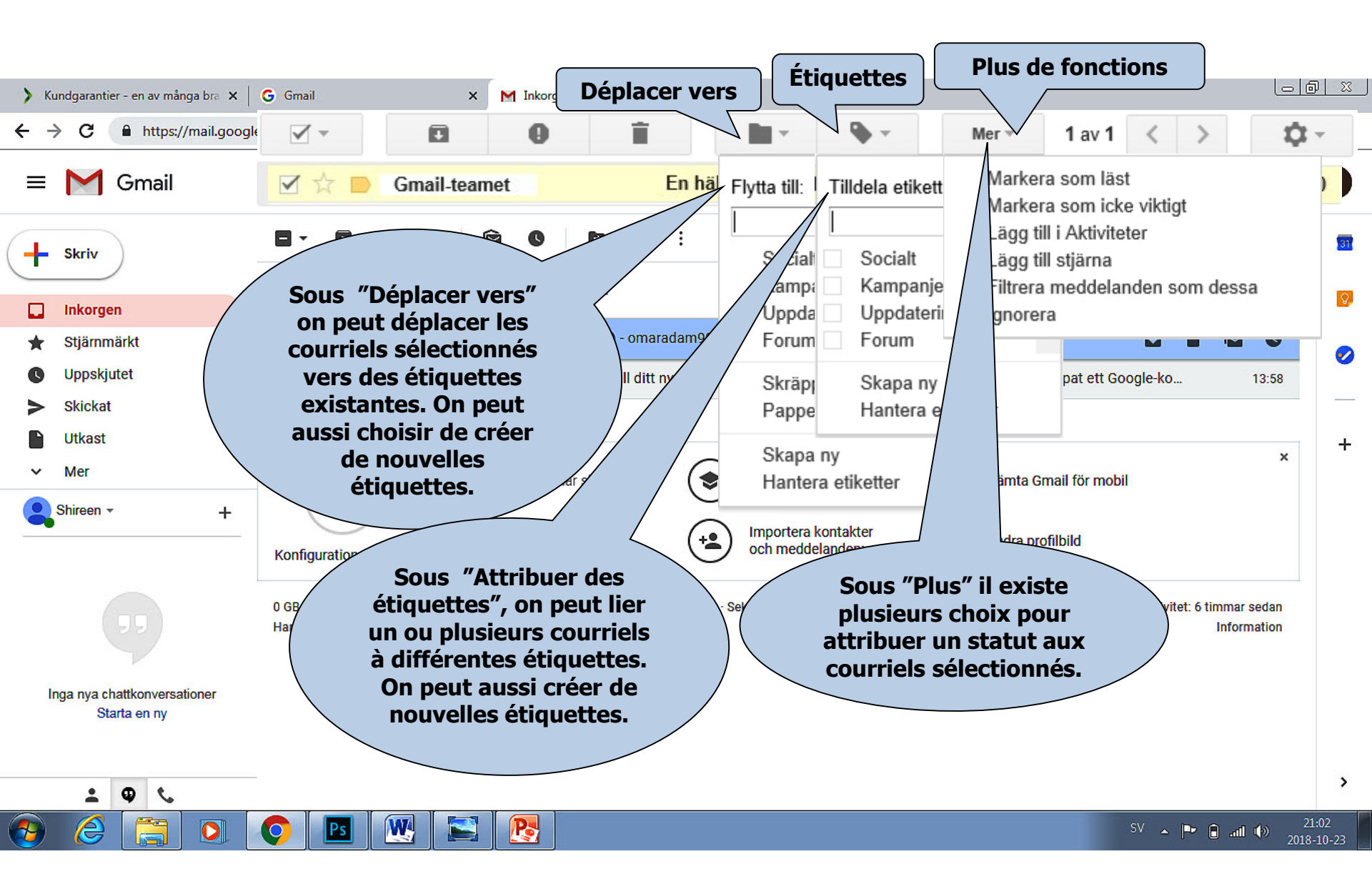

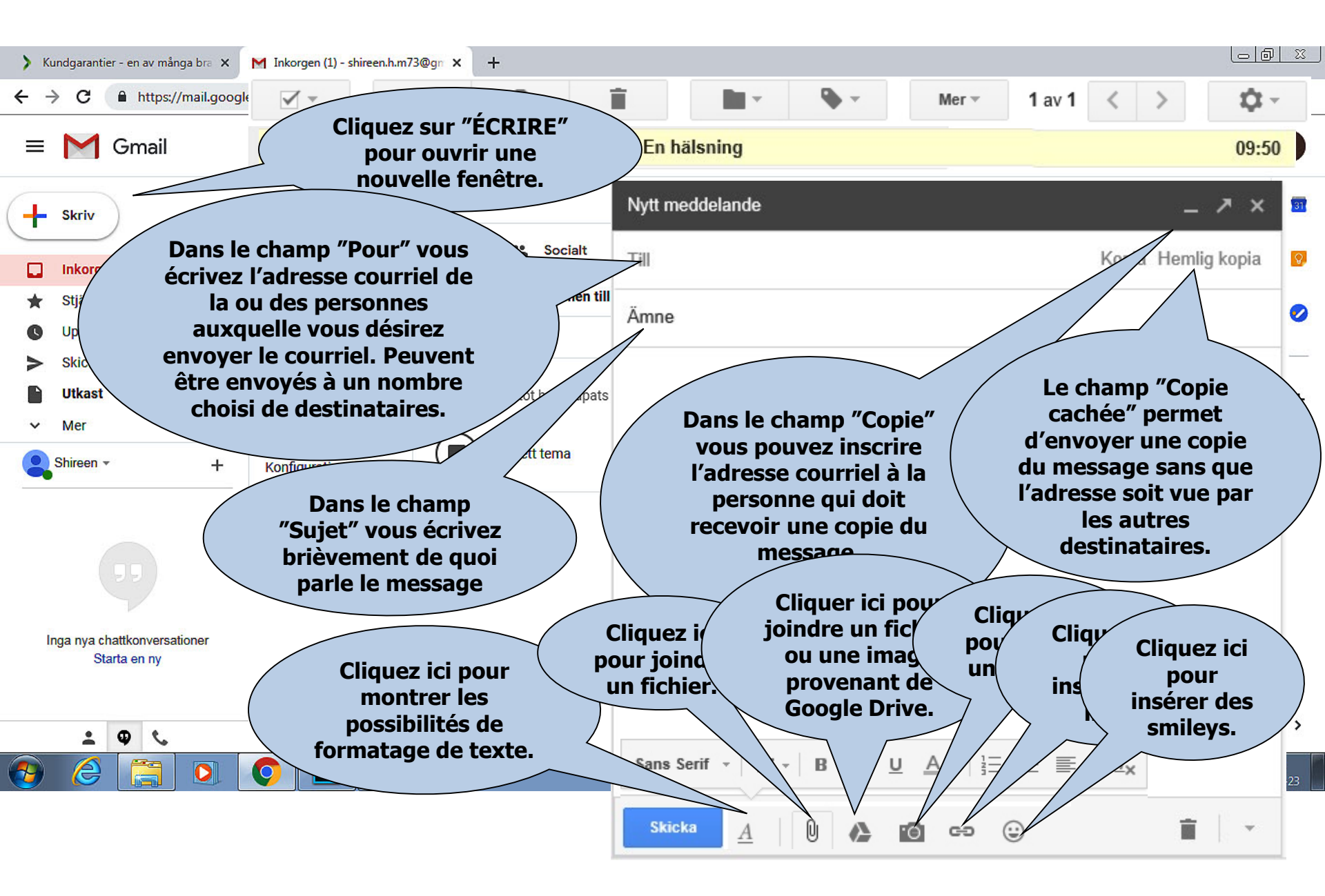

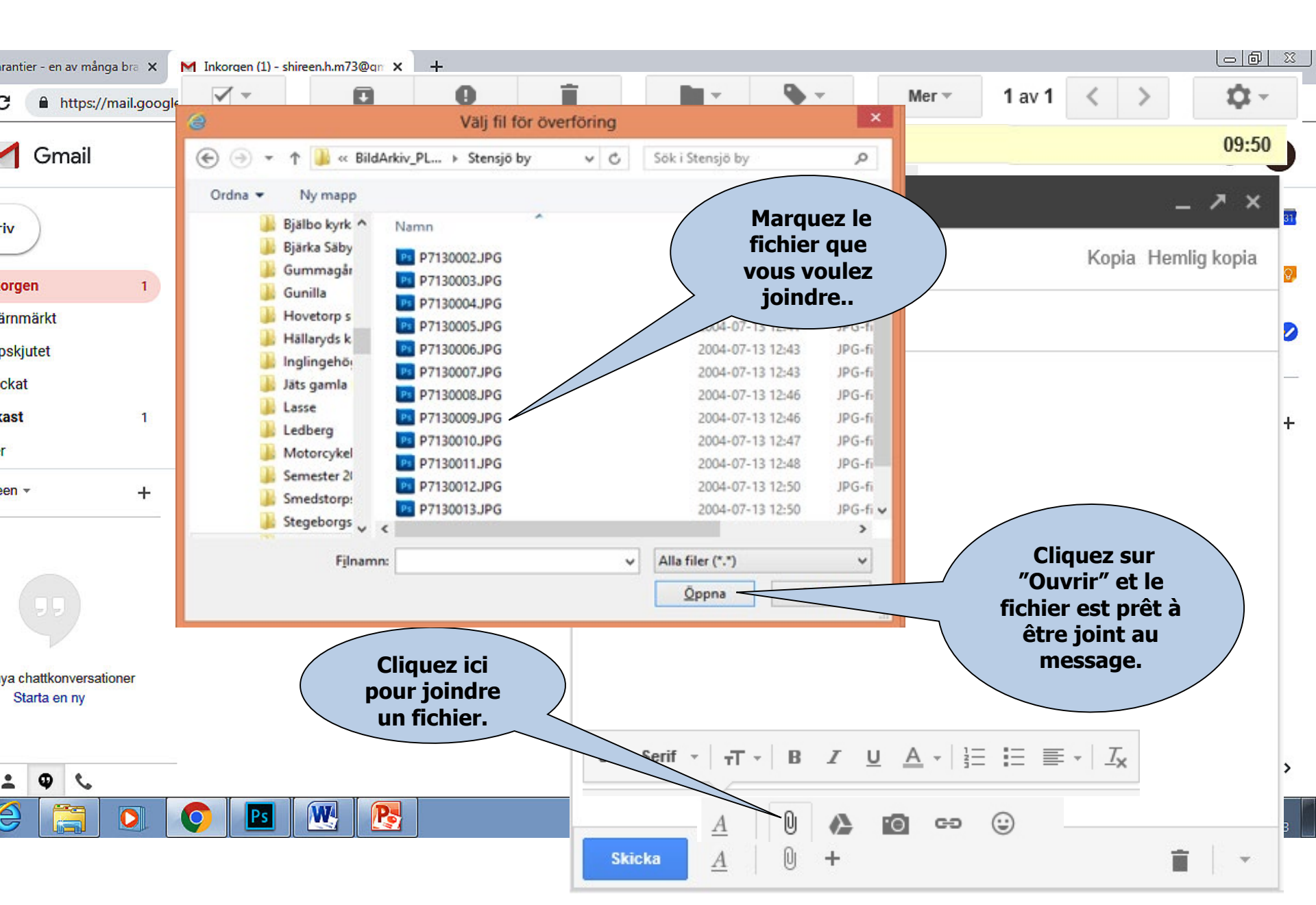

🙆 https://plus.google.com/up/accounts/? 🔎 👻 🔒 🖒

Arkiv Redigera Visa Favoriter Verktyg Hjälp

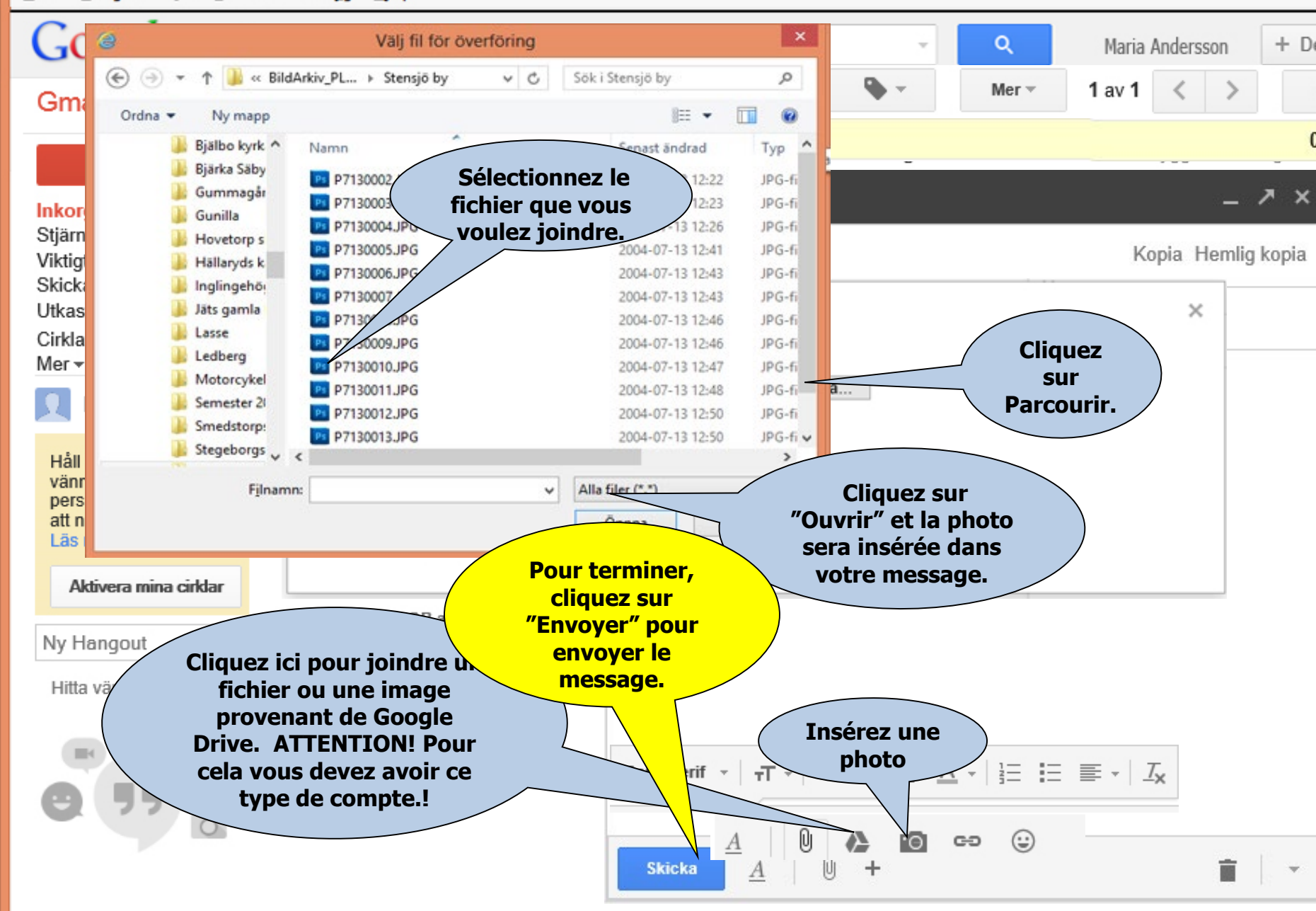

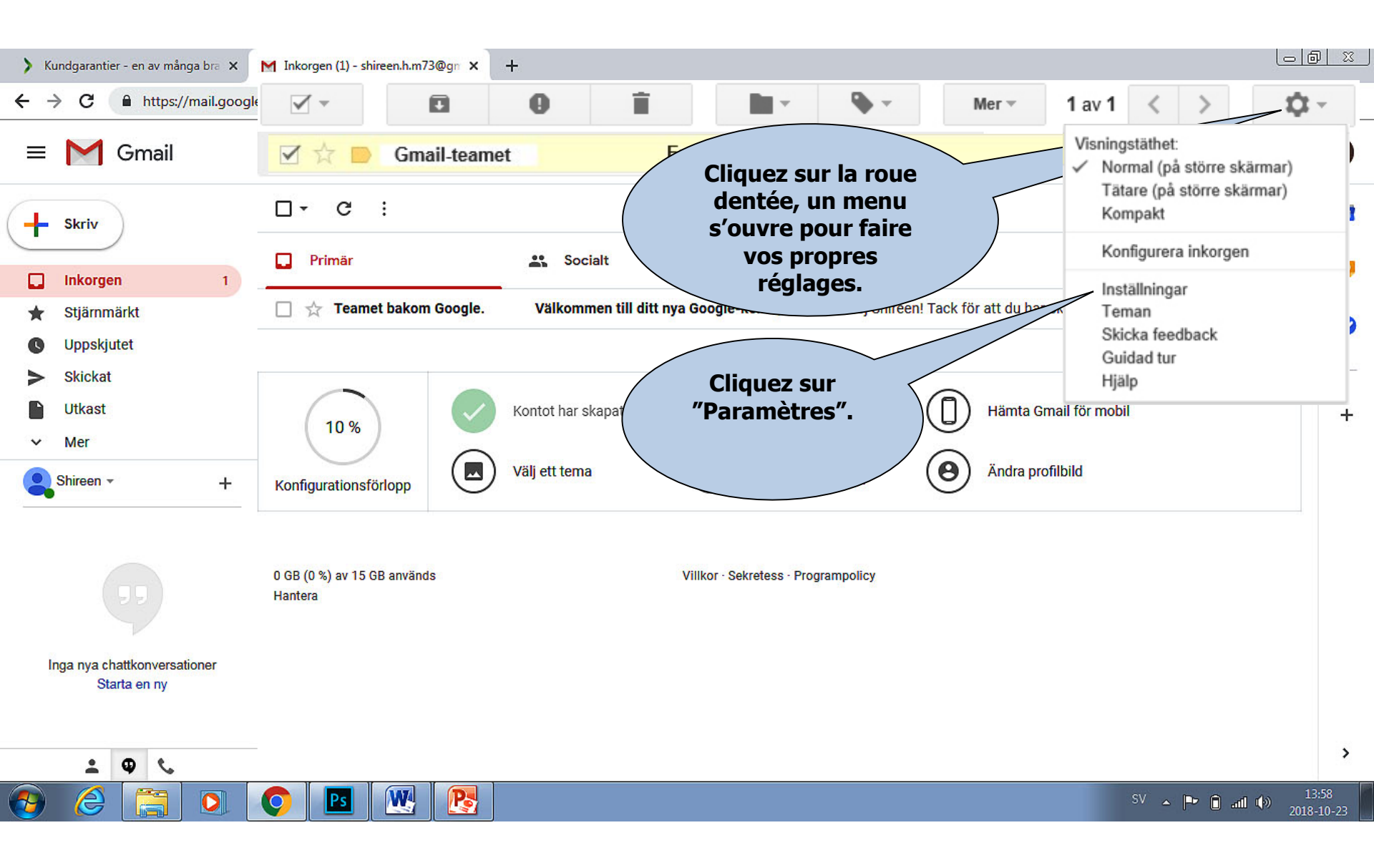

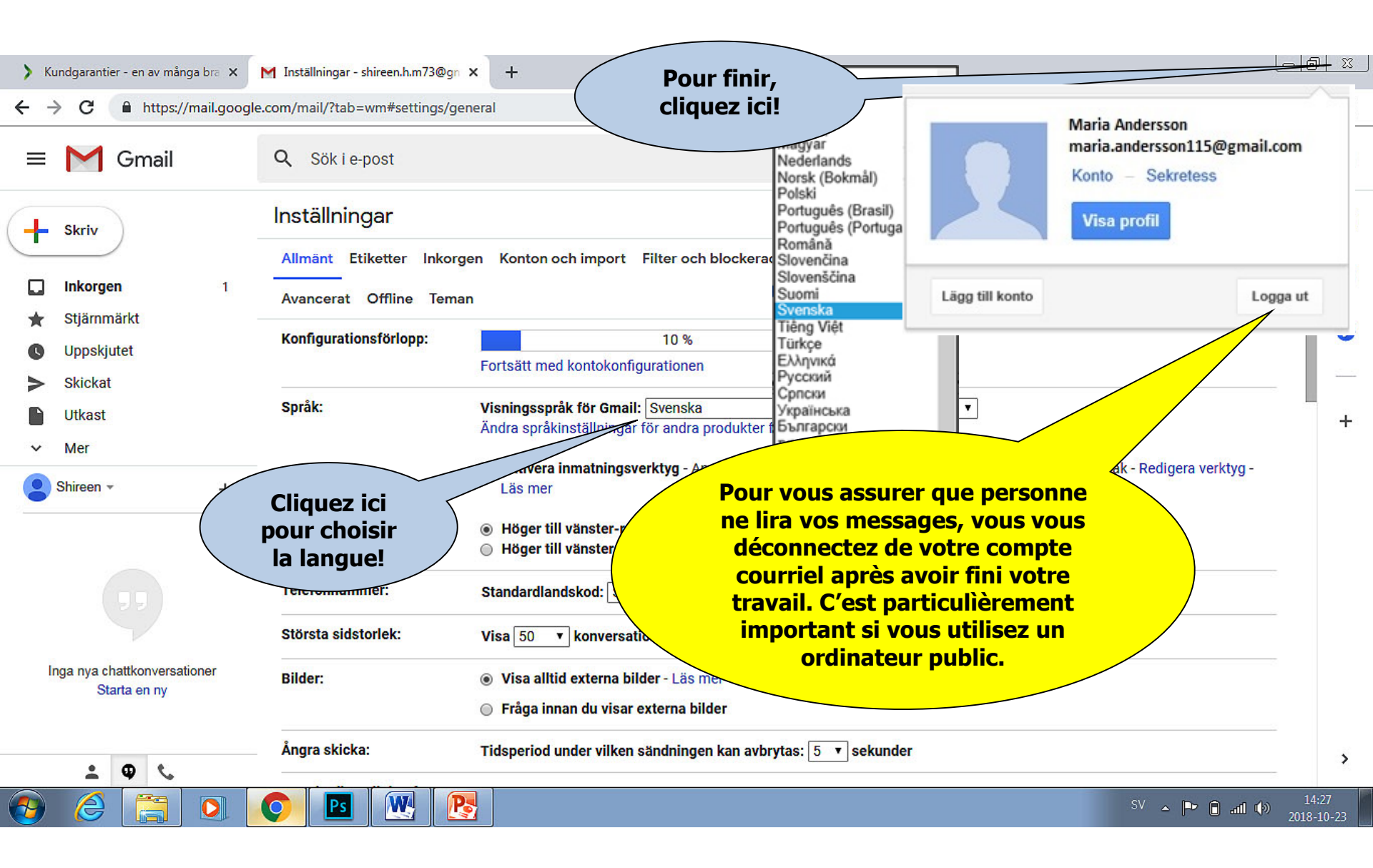

### Supprimer un compte

+

> Kundgarantier - en av många bra × G Gmail

× G Logga in – Google Konton ×

🗧 🔶 🔁 📫 https://accounts.google.com/ServiceLogin/signinchooser?elo=1&flowName=GlifWebSignIn&flowEntry=ServiceLogin

Q # 8 :

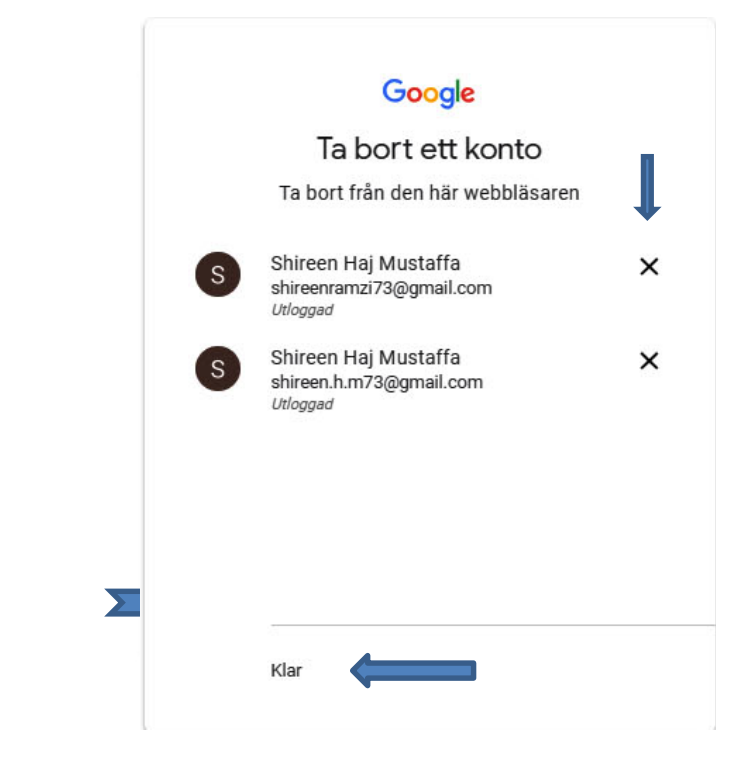

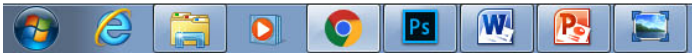

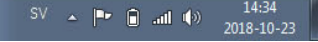